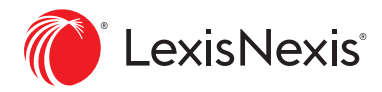

# Enhancing Your Public Records Experience

Soon Accurint® for Legal Professionals will be more intuitive and powerful than ever.

Accurint for Legal Professionals is being upgraded to a new, more intuitive user interface. With this enhancement, you will continue to have access to the same great content, including over 83 billion public records, but now with added features and functionalities to make your public records research quicker and more comprehensive than before.

With the new interface you can:

- Save time with a streamlined workflow requiring less steps to get to the information you need
- Dig deeper with new search capabilities
- Find results faster in a cleaner, redesigned results list
- Utilize new content including LexisNexis<sup>®</sup> Phone Finder Ultimate, email and utility information within the Comprehensive Person Report and improved mapping

Here is a closer look at some of the key areas that are changing and what you can expect to see:

| Signing In to Accurint for Legal Professionals          | 2 |
|---------------------------------------------------------|---|
| Using the Advanced Person Search Form                   | 3 |
| Navigating the Advanced Person Results List             | 4 |
| Selecting a Result and Finding Further Research         | 5 |
| Expanding or Shrinking a Results List View              | 6 |
| Additional Enhancements                                 | 7 |
| Extended Comprehensive Person Report                    | 7 |
| New Search Available: LexisNexis® Phone Finder Ultimate | 7 |

Find out more about the upcoming interface enhancements at LexisNexis.com/AccurintNewUI

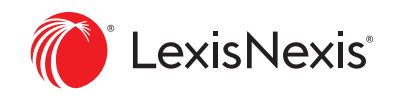

### SIGNING IN TO ACCURINT FOR LEGAL PROFESSIONALS

One of the major changes in the new interface is a streamlined workflow to help you search and find what you're looking for quicker. While you will continue to sign in at Accurint.com with the same ID, rather than land on a Main Menu that requires additional clicks to get where you're going, you'll now be taken directly to the Advanced Person Search, our most frequently used search.

#### THE CURRENT INTERFACE

Currently when you sign in, you are taken to a Main Menu where you make a search selection.

Then, you select a Permissible Use, if regulated, prior to being able to start a search.

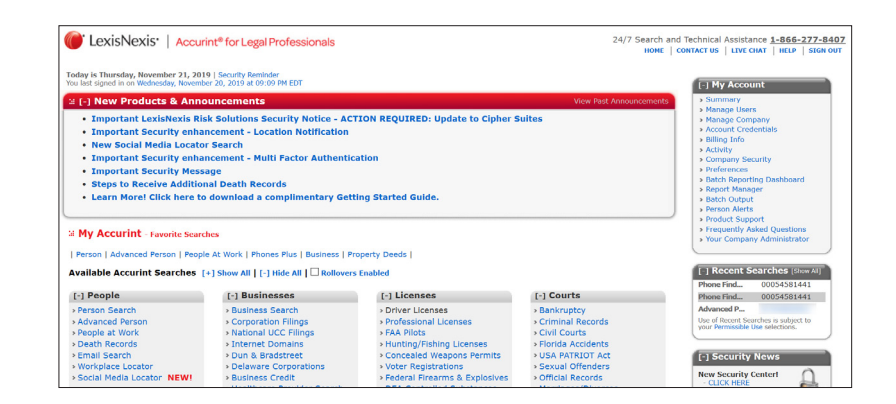

#### THE NEW INTERFACE

We've streamlined the sign-in process to first go through the Permissible Use selection, and then take you to your most likely starting point, the Advanced Person Search.

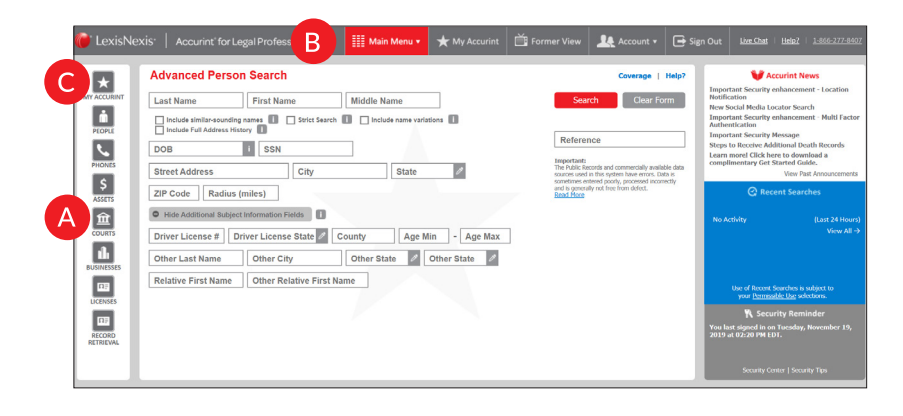

### NEED A SEARCH FORM OTHER THAN ADVANCED PERSON SEARCH?

A

Hover over the icons at the left for the most utilized search form options.

Click on the Main Menu to see all search options.

Use the My Accurint feature to personalize your favorite searches, and then simply hover over the My Accurint icon to return to those frequently used search forms.

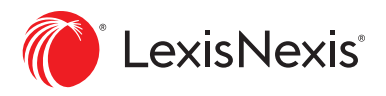

### USING THE ADVANCED PERSON SEARCH FORM

As our most frequently used search form, we have redesigned the Advanced Person Search form to make it more intuitive and flexible so you can make more decisions up front and save yourself time later in the search process.

### THE CURRENT INTERFACE

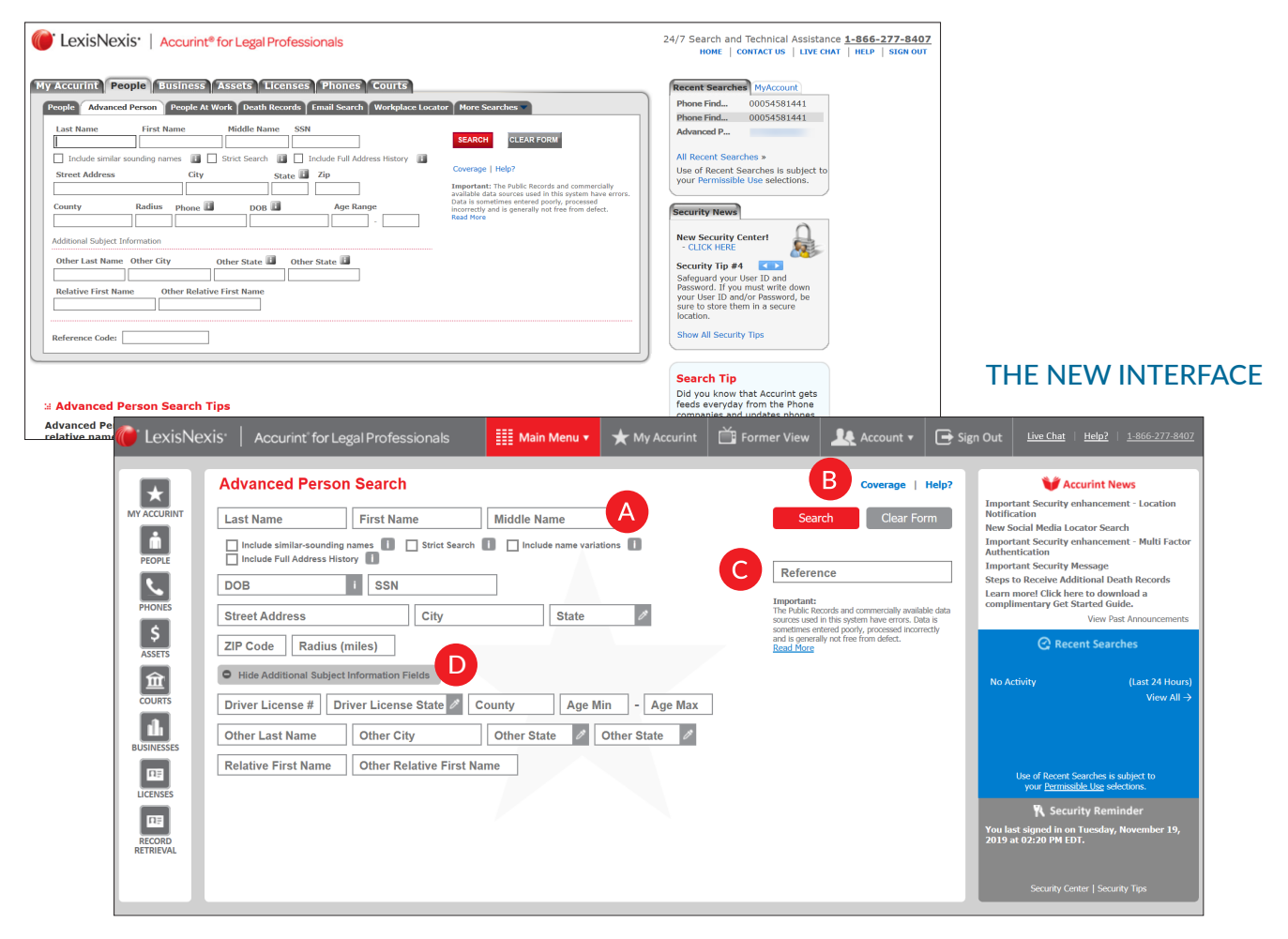

- A New search options have been added: **Include name variations** and **Driver License #**.
- **B** Coverage and Help? are now located above the red Search button.
  - **Reference** is now conveniently available on the right, just below the search button.
- D There is a new option for Additional Subject Information Fields, which includes the new Search option of Driver License # as well as old favorites like Age Range, County, Other Last Name, Other City/State and Relatives.

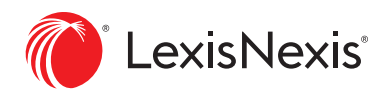

# NAVIGATING THE ADVANCED PERSON RESULTS LIST

The results list has been revamped to offer a cleaner look and feel so you can find the information you're looking for and dig deeper faster with new options available right from the results list.

### THE CURRENT INTERFACE

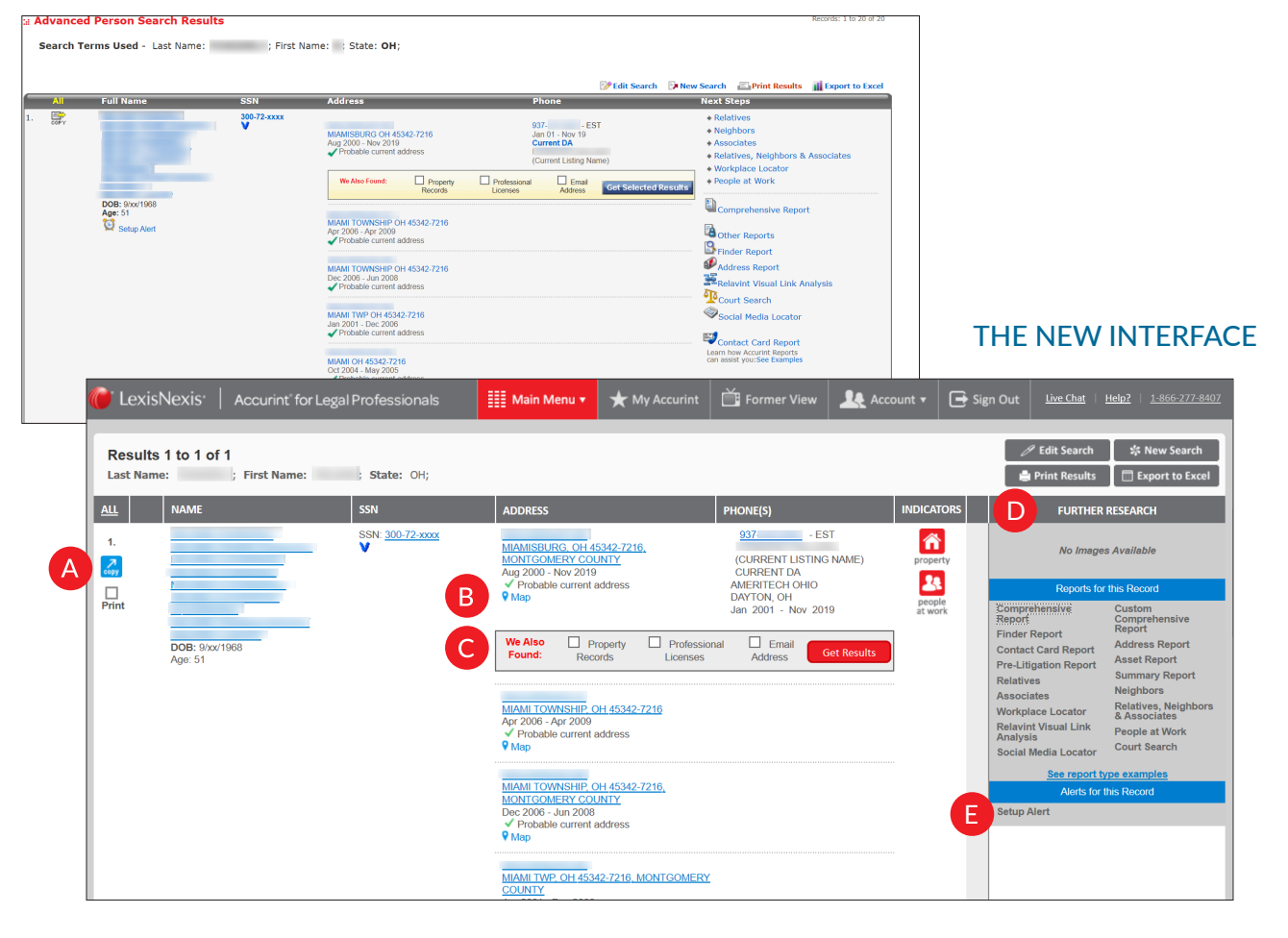

- A **Print** is now an easy option to find.
- B A new Map icon has been added. Click the teardrop to see the address on a Google™ map.
- C Additional suggested searches are displayed so you can get results faster.
- D Find additional information in the gray box on the right, including Further Research (previously Next Steps), Reports for this Record, See report type examples and Alerts for this Record.
- **E** Want to track a person? **Setup Alert** will notify you if anything has been added or updated.

Please note: All of your existing alerts will be transitioned automatically to the new interface.

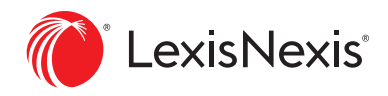

# SELECTING A RESULT AND FINDING FURTHER RESEARCH

In order to keep the new results list clean and uncluttered so you can focus on what matters most, the way you find additional research as you scroll down the page is being changed.

#### THE CURRENT INTERFACE

C

| Comparison of the second second      | 117 C 411<br>C 411<br>C | Penner traven                                                                                                    | THE NEW II                                                                                                    | NTERFACE                                                                                                    |
|----------------------------------------------------------------------------------------------------|----------------------------------------------------------------------------------------------------|----------------------------------------------------------------------------------------------------|----------------------------------------------------------------------------------------------------|----------------------------------------------------------------------------------------------------|
| 2. See and the set of the set of | CexisNexis: Accurint for Legal Professionals                                                                                                    | Main Menu * X My Accurint                                                                                                    | Former View     Account      Control of     Control of     Co | Sign Out <u>Unit thin? 1805.277.8407</u>                                                                                                    |
| LexisNexis: Accurnt for Legal Professionals<br>Results 1 to 1 of 1<br>Last Name: ; First Name: ; State: Of;<br>V                                                                                                    | 2. Statistics and a statistical statistical statistics and a statistical statistical statistics and a statistical statistics and a statistics and a                                                                                                    | MEERSON OH 6046249, CLEMMANT<br>COATY<br>Sig 2013 - 2017<br>Nam<br>Account • 🕞 Sign Out LineClair<br># Sign South<br># Sign South<br># Print Result | 613         - EST           Hdd2         1 Mono 277, Mono           Void         CH           Streme Search         CH           Streme Search         Void                                                                                                    | A                                                                                                    |
| Print Diffe Age: 51                                                                                                    | Abbretiss     PIONES       Management of a disker, zin,<br>Address     PIONES       Margin of the disker, zin,<br>Address     PIONES       V Hobble samet address     PIONES       V Hobble samet address     Address - Address       V Hobble samet address     Address - Address       V Mobble samet address     Address - Address       V Mobble samet address     Address - Address       Margin of the disk of the disk of t                                                                                                    | T<br>T<br>T<br>T<br>T<br>T<br>T<br>T<br>T<br>T<br>T<br>T<br>T<br>T                                                                                  |                                                                                                    | Sign Out         Liss Chail         Libb2         Libb2         Lib2         Libb2         Libb2                                                                                                    |
|                                                                                                    |                                                                                                    | CONTINUE OF 45200-1602 FAMILTON<br>CONTIN<br>Avr 2004 Feb 2006<br>V Mile<br>DARLEY OF 45200-1662 FAMILTON<br>CONTIY                                 | CLEBHONT, CH<br>Jan 2006 - Nov 2011                                                                                                    | Ap data 2019 <sup>11</sup> "Reserved Use<br>Select to Sintegr<br>Select to Sintegr<br>Benkrucket<br>Benkrucket<br>Benkruck |

A You'll notice that the **Further Research** box which offers additional information next to your first result does not float down to the second result with you as you scroll.

B Simply click the name, address or any white space in the result to get the **Further Research** box to appear.

If the address is clicked, the Google map opens in the box and additional searches and report options are available below the map.

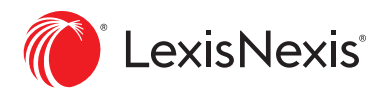

# EXPANDING OR SHRINKING A RESULTS LIST VIEW

In the new interface, you'll find more flexible options so you can customize your work space. Here's one example, where changing your view is as fast and easy as the click of a button.

### THE NEW INTERFACE

| 🌈 LexisNexis | Accurint for Legal Professionals | 🔠 Main Menu 🔻                                                                                                    | ★ My Accurint                                                | 苗 Former View                                                                                                    |          | 📑 Sign Out | Live Chat   Help? | 1 <u>-866-277-8407</u> | ^ |
|--------------|----------------------------------|----------------------------------------------------------------------------------------------------|--------------------------------------------------------------|----------------------------------------------------------------------------------------------------|----------|------------|-------------------|------------------------|---|
|              |                                  | Jan 2001 - Dec 2006<br>✓ Probable current a<br>Map<br>Mable Cit 45:42-721<br>Col 2004 May 2005<br>✓ Probable current a<br>♥ Map<br>DAYTON, OH 45:458<br>COUNTY<br>Jan 2019 - Jul 2019<br>♥ Map<br>MORAINE: OH 45:459<br>MORAINE: OH 45:459<br>Mora Map | ddress 6. MONTGOMERY ddress 942. MONTGOMERY 3053. MONTGOMERY | 937 - EST<br>POSSIBLE NON-LAA<br>Pohone number may be<br>disconnedad.<br>AMERITECH OHIO<br>DAYTON, OH<br>937 - EST<br>POWDERLY MELANIE<br>(CURRENT LISTING NAME)<br>POSSIBLE NON-DA<br>AMERITECH OHIO<br>DAYTON, OH | <b>A</b> | >          |                   |                        |   |
|              |                                  | MIAMISBURG_OH 45<br>MONTGOMERY COU<br>Nov 2003 - Apr 2008<br>Map                                                                                                    | <u>342-4425.</u><br><u>NTY</u>                               | 937-<br>LEXISNEXIS<br>(CURRENT LISTING NAME)<br>POSSIBLE NON-DA<br>AMERITECH OHIO<br>MIAMISBURG WEST CARROL                                                                                                    | LLTO,    |            |                   |                        | ~ |

| 🐠 LexisNexis   Accurint for Legal Professionals | 🔠 Main Menu 🔻 | ★ My Accurint                                                                  | Former View           | 🔔 Account 🗸                                                                                              | 📑 Sign Out     | Live Chat | Help?   1 | 1-866-277-8407 | 2 |
|-------------------------------------------------|---------------|--------------------------------------------------------------------------------|-----------------------|----------------------------------------------------------------------------------------------------|----------------|-----------|-----------|----------------|---|
|                                                 |               | Jan 2001 - Dec 2006<br>✓ Probable current address<br>♀ Map                     |                       |                                                                                                    |                |           |           |                |   |
|                                                 |               | MIAMI, OH 45342-7216, MONT<br>COUNTY<br>Oct 2004 - May 2005                    | GOMERY                |                                                                                                    |                |           |           |                | ļ |
|                                                 |               | DAYTON, OH 45458-2942, MOI<br>COUNTY<br>Jun 2019 - Jul 2019<br>9 Map           | NTGOMERY              |                                                                                                    |                |           |           |                |   |
|                                                 |               | MORAINE, OH 45439-3053, MC<br>COUNTY<br>Nov 1995 - Dec 2006<br>♥ Map           | <u>ONTGOMERY</u><br>A | 937 - EST<br>POSSIBLE NON-DA<br>Phone number may be<br>disconnected.<br>MERITECH OHIO<br>DAYTON, OH      | Ð              |           |           |                |   |
|                                                 |               |                                                                                | Å                     | 937 EST<br>(CURRENT LISTING NAM<br>POSSIBLE NON-DA<br>MERITECH OHIO<br>DAYTON, OH                        | IE)            |           |           | 1              | Ī |
|                                                 |               | MIAMISBURG. OH 45342-4425<br>MONTGOMERY COUNTY<br>Nov 2003 - Apr 2006<br>♥ Map | 5.<br>/               | 937 EST<br>LEXISNEXIS<br>(CURRENT LISTING NAW<br>POSSIBLE NON-DA<br>WERITECH OHIO<br>MIAMISBURG WEST CAR | IE)<br>ROLLTO, |           |           |                | ~ |

Click the arrow on the right to expand the view.

B

Click the arrow on the right again to change the view back to the prior results list view.

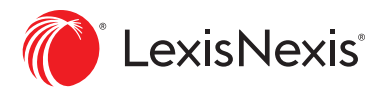

### ADDITIONAL ENHANCEMENTS

The exciting changes coming from the new user interface don't end there. We are also expanding the reaches of your research with more information and searches to help you find what you're looking for.

Here are two more enhancements you may be interested in.

#### EXTENDED COMPREHENSIVE PERSON REPORT

The Comprehensive Person Report will now include email addresses and, when searching with an appropriate GLBA-permissible purpose, utility information.

### NEW SEARCH AVAILABLE: LEXISNEXIS® PHONE FINDER ULTIMATE

Begin your phone number research with this new search that provides a pass/ fail ranking to indicate if the phone number is still in use and associated with a person within the past year. If the owner of the phone number has been identified, you'll also receive phone numbers for individuals associated with them to continue your research.

| C LexisNexis Ac                                                                                                   | r Report                                                                                                    | Legal Professionals<br><b>t: Ultimate</b><br>NEGRIATIONAL PURPOSES ON M. L. Conviron | © 2019 LexisNee                                                         | ris                                                                                                    |            |                                |                | Print   | t.Beport i Contact.Us i Help          |      |
|----------------------------------------------------------------------------------------------------|----------------------------------------------------------------------------------------------------|--------------------------------------------------------------------------------------|-------------------------------------------------------------------------|----------------------------------------------------------------------------------------------------|------------|--------------------------------|----------------|---------|---------------------------------------|------|
| Search Terms: Last Name:                                                                                          | ; First I                                                                                                    | Name:   Street Address: 1                                                            | ; City: MIAN                                                            | IISBURG; ZIP Code                                                                                                    | : 45342; 8 | tate: OH; ; Reference ID: TEST |                |         |                                       | 1    |
| Phone Risk Indicator 🗮 WAR                                                                                        | INING                                                                                                    |                                                                                      |                                                                         |                                                                                                    |            |                                |                |         |                                       | d.   |
| Phone Association                                                                                                 |                                                                                                    | Last Seen Date is older than "365" days                                              |                                                                         |                                                                                                    |            |                                |                |         |                                       |      |
| Primary Phone                                                                                                    |                                                                                                    | Name                                                                                 | Phone Dates                                                             |                                                                                                    |            | Address                        |                | Actions |                                       | 11.  |
| 973<br>POSSIBLE WIRELESS<br>Status: -/ ACTIVE<br>Calter ID:<br>Carrier: CELLCO PARTNERSH<br>VERIZON WIRELESS - CA | IP DBA                                                                                                    | Primary Name                                                                         | Last Seen: 11/0<br>First Seen: 04/0<br>Duration Seen:<br>Seen: 96 Month | ael Seen : 1101/2011<br>Inf Seen (401/2011 MIANISBURG, 0H 45342-72<br>Juration Seen: 7 Months (Status - Current)<br>Seen: 36 Months Ago (Property Type - Reaidentia) |            |                                | Map            | Compre  | ehensive Report                       |      |
| Number of Times Ported: 1<br>Last Ported Date: 05/24/2012<br>Number of Times Spoofed: 0                           |                                                                                                    |                                                                                      |                                                                         |                                                                                                    |            |                                |                |         |                                       |      |
| Primary Phone History                                                                                             |                                                                                                    |                                                                                      | Last Seen: 11/0<br>First Seen: 04/0                                     | 1/2011<br>1/2011                                                                                                    |            | MIAMISBURG, OH 45342-72        | 16 Map         |         |                                       |      |
|                                                                                                    |                                                                                                    |                                                                                      | n: 09/01/2019                                                           |                                                                                                    |            | <b>9</b>                       |                |         | 11                                    |      |
|                                                                                                    | Other Asso                                                                                                    | Nexis' Accurint' for Legal Profession                                                | als                                                                     | Risk Indicator                                                                                                    | Name       | _                              | Phone Dates    | _       | Print.Report   ContactUs  <br>Address | Help |
|                                                                                                    | LANDLINE<br>TIME WARN<br>ST LOUIS, M<br>Ported<br>Last Ported                                                                                                    | IER CABLE INFORMATION SVCS (NEW HAMPSHIRE<br>IO<br>Dute: 62/03/2014                  | E)                                                                      | PASS                                                                                                    |            |                                | First Seen: 09 | 23/2013 | MIAMISBURG, OH 45342 Map              |      |
|                                                                                                    | Carrier De                                                                                                    | etails for 973-                                                                      |                                                                         |                                                                                                    |            |                                |                |         |                                       | То   |
|                                                                                                    | Listing Nam                                                                                                    | te                                                                                   |                                                                         |                                                                                                    |            |                                |                |         |                                       |      |
|                                                                                                    | Operating C                                                                                                    | Company Number                                                                       | 6006                                                                    |                                                                                                    |            |                                |                |         |                                       |      |
|                                                                                                    | Operating C                                                                                                    | CompanyName                                                                          | Cellco Partner                                                          | ship dba Verizon Wirel                                                                                                    | ess - CA   |                                |                |         |                                       |      |
|                                                                                                    | Operating C                                                                                                    | Verizon Wreiters Verizon Wreiters Verizon Wreiters Verizon Wreiters                  |                                                                         |                                                                                                    |            |                                |                |         |                                       |      |
|                                                                                                    | Operation C                                                                                                    | Company Contact Address                                                              | 180 Washington Valley Road                                              |                                                                                                    |            |                                |                |         |                                       |      |
|                                                                                                    | Operating CompanyContact Phone                                                                                                    |                                                                                      |                                                                         | J 7921                                                                                                    |            |                                |                |         |                                       |      |
|                                                                                                    | Upper lange to compare your context moment         EXOLATION 42           Eff         Map indicator: Clicking on this symbol will open a new window with a map of the address location.           VM: None (invested)         Version           VM: Comment window         Version           VM: Wind         Version           VM: Provided         Version |                                                                                      |                                                                         |                                                                                                    |            |                                |                |         |                                       |      |

#### Sign in: Accurint.com

#### Learn more: LexisNexis.com/AccurintNewUI

Contact your Accurint account representative or call 866.277.8407 (option 2) for more information.

Due to the nature and origin of public record information, the public records and commercially available data sources used in reports may contain errors.

The Accurint for Legal Professionals and LexisNexis Phone Finder Ultimate services are not provided by "consumer reporting agencies," as that term is defined in the Fair Credit Reporting Act (15 U.S.C. § 1681, et seq.) ("FCRA") and do not constitute "consumer reports," as that term is defined in the FCRA. Accordingly, the Accurint for Legal Professionals and LexisNexis Phone Finder Ultimate services may not be used in whole or in part as a factor in determining eligibility for credit, insurance, employment or another eligibility purpose in connection with which a consumer report may be used under the FCRA.

LexisNexis and the Knowledge Burst logo are registered trademarks of RELX Inc. Accurint is a registered trademark of LexisNexis Risk Data Management Inc. Other products or services may be trademarks or registered trademarks of their respective companies. © 2019 LexisNexis. IMC00188-0 1219